# 广东省电子非税收入一般缴款书

# 用户操作手册 (缴费端)

2022 年 9 月

# 目 录

| 第一章 PC 端缴费 3          |
|-----------------------|
| 1.1 登录广东公共服务支付平台3     |
| 1.2 查询应缴信息 3          |
| 1.3 缴费 5              |
| 1.4 缴费成功 5            |
| 1.5 查看电子缴款书6          |
| 第二章 手机端缴费8            |
| 2.1 登录广东公共服务支付平台手机端8  |
| 2.2 查询应缴信息 10         |
| 2.3 缴费 11             |
| 2.4 缴费成功 12           |
| 2.5 查看及下载电子缴款书13      |
| <b>第三章 扫码缴费</b> 15    |
| <b>第四章 线下缴费</b> 16    |
| <b>第五章 电子缴款书查验</b> 17 |
| 5.1 查验平台入口 17         |
| 5.2 电子缴款书查验18         |
| 5.3 票样公示              |
| 5.4 操作说明 20           |
| 5.5 常见问题 20           |
| 5.6 查验结果说明 21         |

#### 第一章 PC 端缴费

缴款人访问广东公共服务支付平台,输入缴款码或单位 通知书号,完成查询及缴费,系统实时生成电子缴款书,缴 款人可以下载电子缴款书,也可以将电子缴款书发送到邮箱 /手机短信。

#### 1.1 登录广东公共服务支付平台

访问广东公共服务支付平台 (https://ggzf.czt.gd.gov.cn/onlinePay/),显示页面如 下:

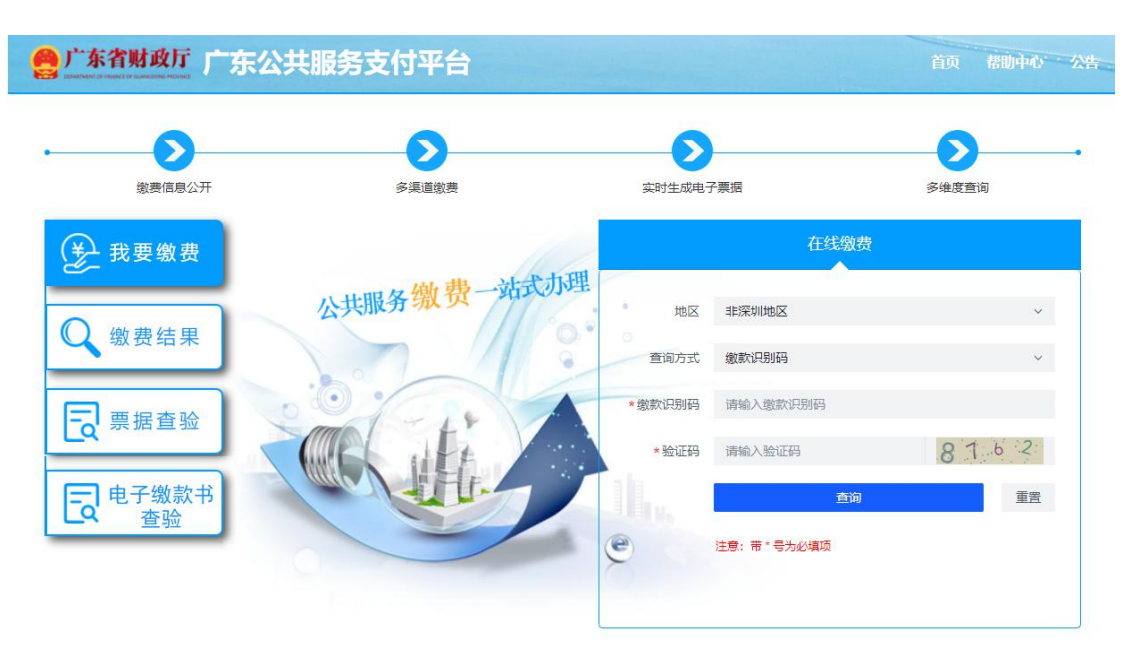

#### 1.2 查询应缴信息

输入缴款识别码和验证码,进入应缴信息详情页面。

| 数款信.           | 息确认                                           |               | 2<br>选择缴费通道 |       |      |       | 3<br>在线支付      |              | 4<br>繳款結果      |
|----------------|-----------------------------------------------|---------------|-------------|-------|------|-------|----------------|--------------|----------------|
|                |                                               |               |             | 缴款书详  | ŧ情   | ł     |                |              |                |
| 单位             | 通知书号: 44                                      | 0112220 00' 🛁 | 168         |       |      |       |                | 鐵楞状之         | 5: <del></del> |
| 御書<br>抗成<br>抗成 | 次识别码:440112<br>2单位编码:4401<br>2単位名称: <b>↓↓</b> | 22000         | let i R     |       |      |       | 原播代码:<br>原描号码: | 校檢發<br>填制日期: |                |
| (1)            | 全称                                            | Marial Street | S MITTLE    |       | 改    | 全称    |                |              |                |
| 款人             | 账号                                            |               |             |       | 款人   | 账号    |                |              |                |
| -              | 开户银行                                          |               |             |       | ~    | 并尸银行  |                |              |                |
| me.            |                                               | (大場) 1 1 1 1  |             | 40,14 | -    | 100 M | (小局)           | 10000        | 200.00         |
| -              | 2042762406                                    |               |             |       | 2.00 |       | 100.00         | 承兑董额<br>0.00 | 200.00         |
| _              |                                               |               |             |       |      |       |                |              |                |
|                | 局纳金计算                                         | 起计天数          |             |       |      | 潭納金峯  |                | 始金上現         |                |
| _              | 减免原因                                          |               |             |       |      |       |                |              |                |
|                | 脅注                                            |               |             |       |      |       |                |              |                |
|                | 手机号                                           |               | 身份证号        |       |      | 8548  |                |              |                |
|                | 社会信用代码                                        |               |             |       | æ    | 存信息   |                |              |                |

缴款人可以点击【查看电子缴款书】按钮预览缴费前的 电子缴款书(不含财政监制电子签名)。缴款人也可以点击 【缴费】按钮进行缴费。

| 缴款<br>执收<br>执收 | 码:000000<br>单位编码<br>单位名称                        | 0000<br>:001:<br>:广东 | 广东省<br>3<br>961 | 非税收入一般约         | 数款  | 书            | (电子<br>票据代码<br>票据号码       | ·)<br>4:<br>4:   | 校验和填制日  | 马:<br>1期:202 | 22-06-24 |
|----------------|-------------------------------------------------|----------------------|-----------------|-----------------|-----|--------------|---------------------------|------------------|---------|--------------|----------|
| 付款人            | 全<br>账<br>开户银                                   | 称<br>号<br>行          | 张信明             |                 | 收款人 | 全<br>账<br>开) | 称<br>号<br><sup>1</sup> 银行 | 2. <sub>10</sub> |         |              |          |
| 币利             | 中:人民币                                           |                      | 金额 (大写):伍抬      | 元整              |     |              |                           | (小写)             |         |              | 50.00元   |
| 项              | 目编码                                             |                      | 收入项目            | 目名称             | Ì   | 包位           | 数                         | 量                | 收缴标准    | 金            | 额        |
| 0070           | 01                                              | 书本                   | <b>以学杂费</b>     |                 | 元   |              | 2                         |                  | 100.00  |              | 200.00   |
| 0010           | 01                                              | 减免                   | 全费用             |                 |     | 元            | 1                         |                  | -150.00 |              | -150.00  |
| 执业             | 文单位 (計<br>★ ★ ★ ★ ★ ★ ★ ★ ★ ★ ★ ★ ★ ★ ★ ★ ★ ★ ★ | 盖章<br>)              | )               | 经办人 (盖章)<br>张一茂 |     |              | 备注这个是个                    | 测试数据             |         |              |          |

# 1.3 缴费

|  | 点击 | 【缴费】 | 按钮, | 扫码二维码进行缴费: |
|--|----|------|-----|------------|
|--|----|------|-----|------------|

| 1<br>缴款信息确认—                                               | 2<br>选择激费通道                     | 3<br>在线支付      | 4<br>撤款结果                                 |
|------------------------------------------------------------|---------------------------------|----------------|-------------------------------------------|
|                                                            | 缴款                              | 书详情            |                                           |
| 单位通知书号: 440112220000*                                      | ••                              |                | 勤费状态: <b>未</b> #要                         |
| 撤款识别码:44011222年 4 4 4 4 4 4 4 4 4 4 4 4 4 4 4 4 4 4        | E E                             | 原語代码:<br>原語号码: | 校验码:<br>编制日期:                             |
| 全称         广州市黄埔区招生           数号            人         开户银行 | 考试:<br>                         | 二维码 ×          |                                           |
| 朽杵 八尺市 金額 (大事) 豊裕万孝培<br>女農児目病码     103042762106 考试農・登画気考   |                                 |                | 100710-00元<br>減先全額 金額小计<br>0.00 100710.00 |
| 深纳金计算 起计天数<br>减免原因                                         | 请您打开微信/支付宝扫一扫<br>(二维码30分钟内有效,若提 | , 扫描图中二维码进行支付。 | 上限                                        |
| 發注                                                         |                                 | 取消撤费 维费完成      |                                           |
| 手机号                                                        | 身份证号                            | 85 <b>4</b> 8  |                                           |
| 社会信用代码                                                     |                                 |                |                                           |

1.4 缴费成功

缴费完成,显示已缴费的缴款通知书信息:

| 数款信息 | 思确认           | 2<br>选择缴费通         | ă   |     |      | 3<br>在线支付 |           | 4<br>缴款结 |
|------|---------------|--------------------|-----|-----|------|-----------|-----------|----------|
|      |               |                    |     |     |      |           |           |          |
|      |               |                    | 缴款书 | 详   | 情    |           |           |          |
| 单位i  | 通知书号: 22      | 222071300002323    |     |     |      |           | 缴费状态      | た: 已際会   |
|      | -             |                    |     |     |      |           |           |          |
| 飲款   | (只别码:44000    | U22000007077027020 |     |     |      |           | antio III |          |
| 执收   | 单位名称 肇点       |                    |     |     |      | 票据号码:     | 填制日期:     |          |
| (ct  | 全称            | 解志贈                |     |     | 全称   |           |           |          |
| 款    | 账号            |                    |     | 款   | 账号   |           |           |          |
| ^    | 开户银行          |                    |     | ^ [ | 开户银行 |           |           |          |
| 币种   | : 人民币 金額      | 夏 (大写) 贰佰元整        |     |     |      | (小写)      |           | 200.0    |
|      | 要项目编码         | 邀款项目名称             | 单位  |     | 数量   | 收费标准      | 减免金额      | 金额小计     |
| *0x  | 3040111119    | 书本学杂费              |     | _   | 2.00 | 200.00    | 0.00      | 200.0    |
| 10   |               |                    |     |     | 1    |           |           |          |
| 10   |               |                    |     |     |      |           |           |          |
| 10   |               |                    |     |     |      |           |           |          |
| 10   | 的金计算          | 验计无数               |     |     | 商纳金率 | 南纳法       | E.C.PM    | 00000-   |
| 10   | 前纳金计算<br>减免原因 | 和计元数               |     |     | 商纳金率 | 湾纳3       | E.C.PR    |          |

#### 1.5 查看电子缴款书

在缴款完成界面,点击【查看电子缴款书】可以预览完整的电子缴款书信息。缴款人可以点击【下载】或者【发送邮箱/手机短信】按钮将电子缴款书下载到本地或者发送到 指定邮箱/手机短信。

| 缴款执收 | 码:00000<br>单位编码<br>单位名称                          | 0660<br>:001<br>:广示 | 了东省非积收入<br>3<br>901<br>11<br>11→12-10 | 殿     | 設測 | <b>款</b> 丰<br>票 | <b>5 (</b> ]<br>据代码<br>据号码 | <b>也子</b><br>3:440<br>3:000 | <b>20112</b> 校验码<br>0000003 填制日                                    | ■<br>は<br>は<br>ま |
|------|--------------------------------------------------|---------------------|---------------------------------------|-------|----|-----------------|----------------------------|-----------------------------|--------------------------------------------------------------------|------------------|
| 付    | 全                                                | 称                   | 张信明                                   | iller | -  | 全               | 称                          |                             |                                                                    |                  |
| 款    | 账                                                | 号                   |                                       | 款     | ļ  | 账               | 长 号                        |                             |                                                                    |                  |
| ~    | 开户银                                              | 行                   |                                       | A     | 3  | 开户有             | 眼行                         |                             |                                                                    |                  |
| 币利   | •: 人民币                                           |                     | 金额(大写):伍拾元整                           |       |    |                 |                            | (小:                         | 写)                                                                 | 50.00元           |
| 项    | 项目编码 收入项目名称                                      |                     | È                                     | 单位    |    | 数量              | ł                          | 收缴标准                        | 金额                                                                 |                  |
| 0070 | 007001 书本学杂费                                     |                     |                                       | 元     |    | 2               |                            | 100.00                      | 200.00                                                             |                  |
| 0010 | 01                                               | 减免金费用               |                                       |       | 元  |                 | 1                          |                             | -150.00                                                            | -150.00          |
| 执收   | 文单位 (<br>▲ * * * * * * * * * * * * * * * * * * * | 盖章<br>)             | ) 经办人 (盖章<br>张→茂                      | î)    |    | 备这              | 注                          | 測试数                         | (1)<br>(1)<br>(1)<br>(1)<br>(1)<br>(1)<br>(1)<br>(1)<br>(1)<br>(1) |                  |

## 第二章 手机端缴费

缴款人可以通过"广东财政"微信公众号或者"粤缴费" 小程序访问广东公共服务支付平台手机端,输入缴款码或单 位通知书号,完成查询及缴费,系统实时生成电子缴款书, 缴款人可以下载电子缴款书,也可以将电子缴款书发送到邮 箱/手机短信。

#### 2.1 登录广东公共服务支付平台手机端

使用手机访问"广东财政"微信公众号或者"粤缴费" 小程序,显示页面如下:

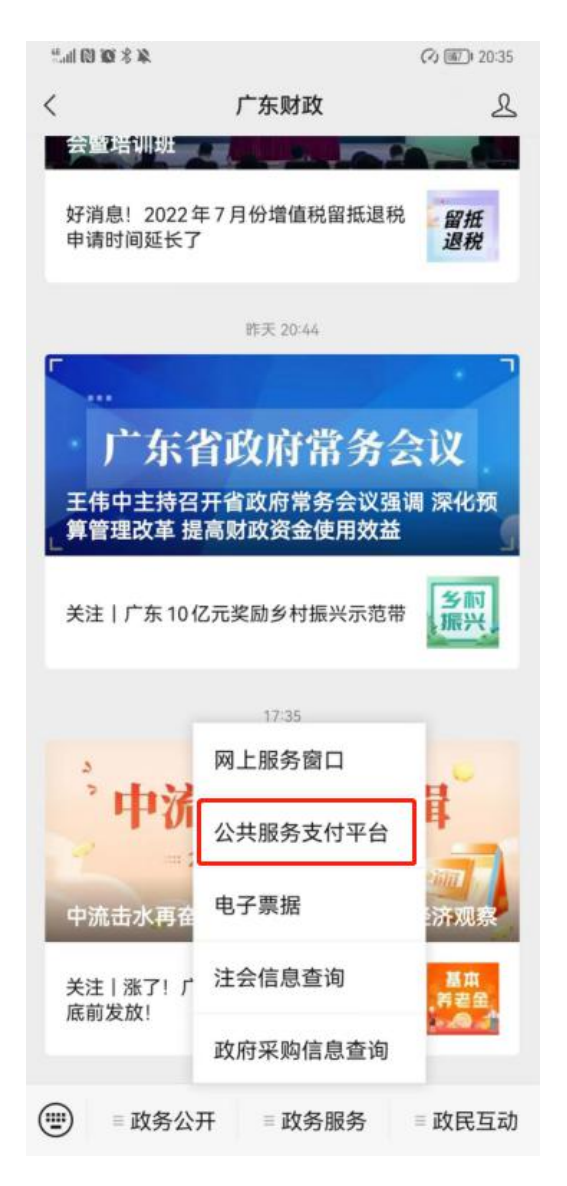

点击【政务服务】菜单下的【公共服务支付平台】,进 入广东公共服务支付平台手机端页面:

| <b># \$ @ 0</b> III. |              |        | 🗘 🌆 I 20:35 |  |  |  |  |
|----------------------|--------------|--------|-------------|--|--|--|--|
| ×                    | 广东公共服务支付平台 … |        |             |  |  |  |  |
|                      | 查            | f询     |             |  |  |  |  |
| 扫码                   | 缴款识别码        | 单位通知书号 | 其他          |  |  |  |  |
| 缴款识别码                | 请填写缴款        | 识别码    |             |  |  |  |  |
| 验证码                  | 请填写验证        | 码 7    | 020         |  |  |  |  |
|                      | 提交           |        | 重置          |  |  |  |  |

Copyright©2016-2022 广东省财政厅 All Rights Reserved. 技术支持:北京市太极华青信息系统有限公司 咨询电话:020-37162800。咨询时间:工作日8:30-17:30

# 2.2 查询应缴信息

输入缴款识别码和验证码,进入应缴信息详情页面:

| 完明的现 <i>条</i> 发 | 0               | 20:37        |
|-----------------|-----------------|--------------|
| ×               | 广东公共服务支付平台      |              |
| <               | 缴款书详情           |              |
| 支付金额            | 20              | 0.00 元       |
| 面款人             |                 | Garnen Maria |
| 微款识别码           | 44000022000     | 10.00 M      |
| 单位通知书号          | 4419071         | e00016228    |
| 秋市              |                 | 未缴费          |
| 基础信息            |                 | ^            |
| 区划名称            | r=              | 东省省级         |
| 执收单位            | 东莞市公安           | ARAS.        |
|                 | (14361)         | 00.3007)     |
| 应缴总金额(元         | <del>.</del> .) | 200.00       |
| 含总滞纳金(元         | Ē)              | 0.00         |
| 含总加罚金(テ         | <del>.</del> .) | 0.00         |
| 缴费时间            |                 |              |
| 收款银行            |                 |              |
| 备注              |                 |              |
| 项目信息            |                 | ~            |
|                 | /               | ·            |
| 缴费记录            | 去做费             |              |

# 2.3 缴费

点击【去缴费】按钮,选择支付方式,完成缴费:

| 46.111 <b>(1) (0</b> 🖇 ) | 8          | (2) (46) 20:37 |
|--------------------------|------------|----------------|
| ×                        | 广东公共服务支付平台 | ÷•••           |
| <                        | 支付         |                |
| 支付方式                     |            |                |
| 😒 微信                     | 支付         |                |
| ] 财政代理                   | 收款银行       |                |
| 📀 建设银                    | 行          | 0              |
| 😢 工商银                    | 行          |                |
| 🕲 农业银                    | 行          |                |
| 整想 平安银                   | 行          |                |
| 🙆 中国银                    | 行          |                |
| 🛆 广发银                    | 行          |                |
| <b>手</b> 邮储银             | 行          |                |
| ◎ 兴业银                    | 行          |                |
| pp 浦发银                   | 行          |                |
| 🙆 招商银                    | 行          |                |
| 8 光大银                    | 行          |                |
| 🐠 中信银                    | 行          |                |
|                          | 支付         |                |

# 2.4 缴费成功

缴费完成,显示已缴费的缴款通知书信息:

| 4.8 <b>0</b> 6 http:// | (2) (W) 120:37        |
|------------------------|-----------------------|
| ×                      | 广东公共服务支付平台 ···        |
| <                      | 通知书详情                 |
| 支付金额                   | <b>200.00</b> 元       |
| 缴款人                    | <u>i</u>              |
| 繳款识别码                  | 44000022000           |
| 单位通知书号                 | 4419071               |
| 状态                     | 「已缴费」                 |
| 基础信息                   | ^                     |
| 区划名称                   | 广东省省级                 |
| 执收单位                   | 东莞市公安                 |
|                        | (143610063807)        |
| 应缴总金额(疗                | <del>c</del> ) 200.00 |
| 含总滞纳金(テ                | <b>元</b> ) 0.00       |
| 含总加罚金(テ                | <del>で</del> ) 0.00   |
| 缴费时间                   | 2022-07-17 20:14:18   |
| 收款银行                   | 中国银行                  |
| 备注                     |                       |
| <b>项目信息</b>            | ~                     |
|                        |                       |
| 缴费记录                   | 查看电子缴款书               |

#### 2.5 查看及下载电子缴款书

在缴款书界面,点击【查看电子缴款书】可以预览电子 缴款书信息。缴款人可以点击【下载】或者【发送邮箱/手 机短信】按钮将电子缴款书下载到本地或者发送到指定邮箱

# /手机短信。

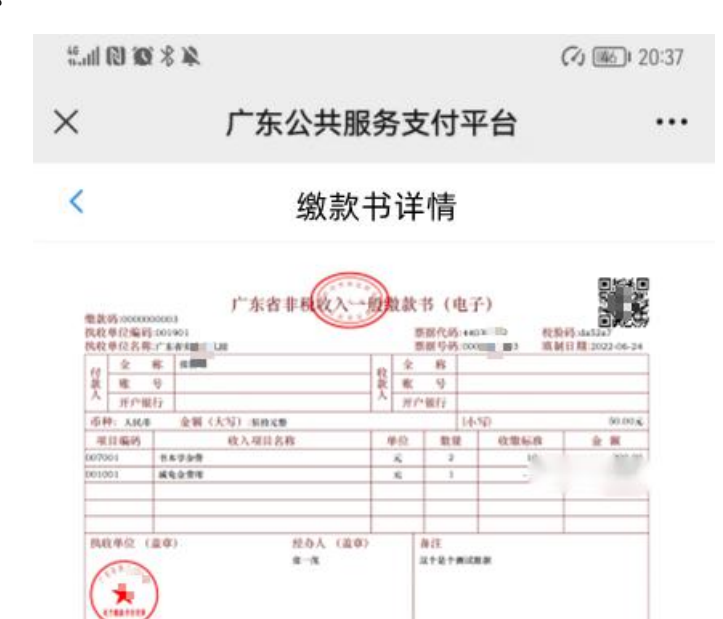

| 下载       | 发送邮箱/手机短信           |
|----------|---------------------|
| 收款银行     | 中国银行                |
| 缴费时间     | 2022-07-17 20:14:18 |
| 含总加罚金(元) | 0.00                |
| 含总滞纳金(元) | 0.00                |
| 应缴总金额(元) | 200.00              |
| 执收单位     | 、 5 年 (1 UU)        |
| 区划名称     | 广东省省级               |
| 基础信息     | ^                   |

#### 第三章 扫码缴费

缴款人可以通过微信/支付宝/银联云闪付直接扫一扫 电子缴款书二维码进行支付,支付完成后系统实时生成电子 缴款书。缴款人在支付后可通过微信/支付宝/银联云闪付直 接扫一扫电子缴款书二维码查看及下载电子缴款书,也可以 将电子缴款书发送到邮箱/手机短信。

#### 第四章 线下缴费

缴款人可以通过非税代收银行网点柜面、POS刷卡机、 转账等方式进行缴费,缴费完成后系统实时生成电子缴款书。 缴款人在缴费后可通过微信/支付宝/银联云闪付直接扫一 扫电子缴款书二维码查看及下载电子缴款书,也可以将电子 缴款书发送到邮箱/手机短信。

#### 第五章 电子缴款书查验

广东公共服务支付平台为广东省财政电子缴款书提供 查验服务,方便缴款人和用票单位自主、及时查验电子缴款 书真伪,获取凭证及使用信息。

#### 5.1 查验平台入口

访问广东公共服务支付平台页面,通过左侧的【电子缴款书查验】链接进入电子缴款书查验平台:

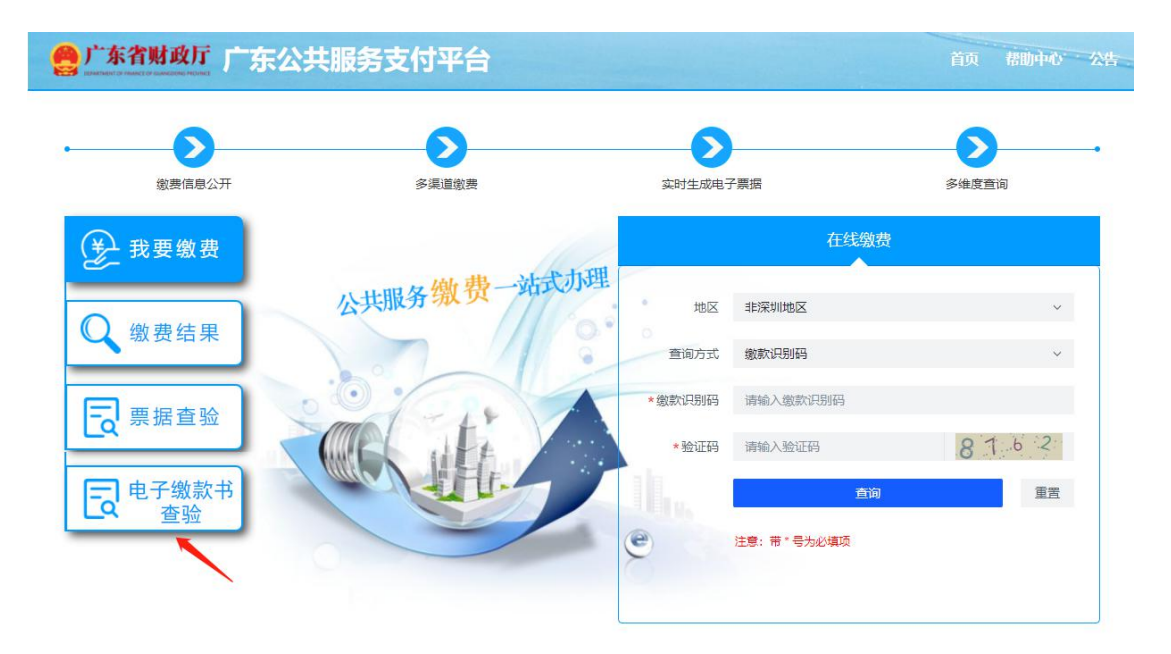

电子缴款书查验平台:

| 广东省财政电子缴款书查验平台                                                                                |             |                    |        |     |  |  |  |  |
|-----------------------------------------------------------------------------------------------|-------------|--------------------|--------|-----|--|--|--|--|
|                                                                                               | 页 票样公示 操作说明 | 常见问题               | 查验结果说明 |     |  |  |  |  |
| 财政电子缴款书查验                                                                                     |             |                    |        |     |  |  |  |  |
| 票样公示                                                                                          | * 付款人全称     |                    |        |     |  |  |  |  |
| 常见问题                                                                                          | * 票据代码      |                    |        |     |  |  |  |  |
| 查验结果说明                                                                                        | * 票据号码      |                    |        |     |  |  |  |  |
| 温馨提示                                                                                          | * 校验码       | 请输入验证码             |        | GHK |  |  |  |  |
| <ol> <li>1、可查验最近一年內开員的电子繳款书</li> <li>2、每张电子繳款书当日可查询5次</li> <li>3、本网站支持火弧、360、谷歐浏览器</li> </ol> | en La Sic   | CPLUs 2007 AURITES | 提交重置   |     |  |  |  |  |

## 5.2 电子缴款书查验

输入付款人全称、票据代码、票据号码、校验码、验证 码查验电子缴款书,进入查验结果页面。缴款人可以点击【下 载 PDF】、【打印查验结果】按钮将电子缴款书下载到本地或 者进行打印。

| 电子缴款书查验结果 | 查验次数:第2次 最近一次查验时间                                                                             | : 2022-07-10 10:06:23      | 下載PDF打印查验結果 |
|-----------|-----------------------------------------------------------------------------------------------|----------------------------|-------------|
|           |                                                                                               |                            |             |
|           | 数款书(电子)<br>原格代码:443maa<br>服相分码:00000000:3 均利日用:21:22-06-24                                    |                            |             |
|           | 全称         販売利         収           (         ※ 号         ※           ガ戸取行         人         人 | 全称<br>應 9<br>开户银行          |             |
|           | 中秤: 人民車 金額 (天石):低格元整     留日編み     政) 第日会称     前                                               | [小马] 50.00%<br>(小马) 50.00% |             |

单位

元元 2

> 备往 这个是个测试数据

经办人 (蓋章) 泰一茂

数量 收缴标准

100.00

金額

-150.00

5.3 票样公示

项目编码

执收单位 (盖章)

\*

07001

001001

书本学杂费

减免会费用

点击【票样公示】栏目进入票样公示页面:

收入项目名称

| 首页 | > | 票样公示 |
|----|---|------|
|    |   |      |

票样公示

| 付款 | 全账  | 移号   |        |          |   | 全账 | 杯号  | -       |      |   |
|----|-----|------|--------|----------|---|----|-----|---------|------|---|
| X  | 开户  | 银行   |        |          | λ | 开  | 户银行 |         |      |   |
| 币利 | Þ:  | 金額   | 額(大写): |          |   |    |     | (4)     | 写)   |   |
| 項  | 目编码 |      | 收入项目名称 |          | 1 | 位  | 数   | it<br>∎ | 收缴标准 | 金 |
|    |     |      |        |          |   | _  |     |         |      |   |
| 执收 | (单位 | (蓋章) | 4      | 经办人 (蓋章) |   |    | 备注  |         |      |   |

说明

1.票面要素。包括:电子《非税收入一般缴款书》名称、电子《非税收入一般缴款书》监制章、缴款码、执收单位编码、执收单位名称、票据代码、票 据号码、校验码、填制日期、二维码、付款人信息(全称、账号、开户银行)、收款人信息(全称、账号、开户银行)、币种、金额(大写)/(小写)、项 目编码、收入项目名称、单位、数量、收缴标准、金额、执收单位(盖章)、经办人(盖章)、备注等。

2.字体字号。标题为华文中宋,居中;正文字体为华文中宋。

3.颜色、套章等要求。文字和表格颜色:棕色;在标题正中位置套财政票据监制章(正红色)

# 5.4 操作说明

# 点击【操作说明】栏目进入操作说明页面:

| i页 > 操作说明 操作                                                              | 说明                                                                                                    |
|---------------------------------------------------------------------------|----------------------------------------------------------------------------------------------------|
| <sup>≝—步</sup><br>登录广东省财政电子缴款书查验平台,首页显示<br>图1所示:                          |                                                                                                    |
| 第二步<br>依据财政电子缴款书上的信息,并按照查验页面<br>的规范要求录入付款人全称、票据代码、票据号<br>码、校验码及验证码。如图2所示: | - 1127-A-242<br>- 2022-A-242<br>- 2022-A-24<br>- 2022-A-24<br>- 2 |
| ≇三≇<br>确认输入的信息无误后,点击"提交"按钮,将弹<br>出查验结果。如图3所示:                             |                                                                                                    |

# 5.5 常见问题

点击【常见问题】栏目进入常见问题页面:

| <b>首页 &gt;</b> 常见问题             | 常见问题  |   |
|---------------------------------|-------|---|
| ? 什么操作系统可以访问平台查验电子缴款书?          |       | > |
| ? 为什么首页或者查验结果页面显示不正常?           |       | > |
| 查验平台支持什么浏览器   ?                 |       | > |
| 查验要素输入之后,查验按钮不可用,怎么办?           |       | > |
| ⑦ 点击查验按钮,为什么不弹出查验结果? 答,可能原因如下,  |       | ~ |
| (1)清验证提交的表单各项是否正确;              |       |   |
| (2)不排除服务端异常的可能,若未能解决此问题,请与系统管理  | 理员联系。 |   |
| ? 为什么会显示"电子缴款书不存在" ?            |       | > |
| ? 为什么提示"超过当日限制查验次数 , 请明日进行查验" ? |       | > |

#### 5.6 查验结果说明

点击【查验结果说明】栏目进入查验结果说明页面:

首页 > 查验结果说明

#### 查验结果说明

1 若付款人输入的电子缴款书查验信息与财政部门电子缴款书信息一致,则显示相关的电子缴款书详细信息(若电子 缴款书已被执收单位单位冲红,则在查验结果中显示"已冲红" 标识);如右图所示:

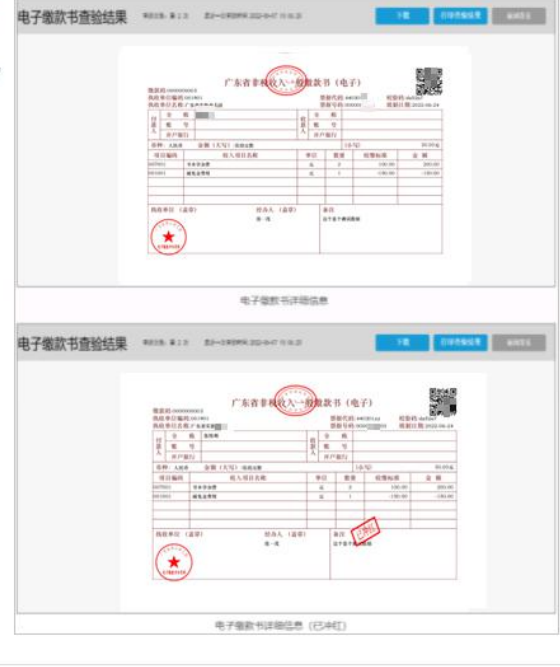

2 若付款人输入的电子缴款书查验信息与财政部门电子缴款书信息不一致,查验结果提示付款人"电子缴款书不存在"。

🔕 电子缴款书不存在